お手持ちのスマホによる「性差の日本史」展音声ガイドのご案内

お手持ちのスマートフォン(スマホ)で、WiFiによる「性差の日本史」展の音声ガイドを聞くこ とができます。展示室でお聞きになる際は、イヤホンまたはヘッドホンをご使用下さい。

- ※ イヤホンはミュージアムショップでも販売しております。
- ※ 本ガイド用の機器の貸出は行っておりません。
- ※ 3 密を回避するため、事前予約対応日(会期中の土・日・休日および 12/1~6) はサービス を休止します.
- ※ つながらないなどの技術的な問題について、フロアスタッフは対応できませんので、ご了承 ください.

【アクセスするには】

- 1. スマートフォンやタブレット端末等の WiFi に接続できる情報機器をご用意ください。
- まず、音声ガイド提供用のWiFiに接続します。SSIDは「KIKAKUTEN」、パスワードは「kikakuten」 です。iOS11 以降の iPhone・iPad もしくは Android 10 以降のスマートホン・タブレットであ れば、以下のコードを読み取ることで、WiFi に接続することができます。

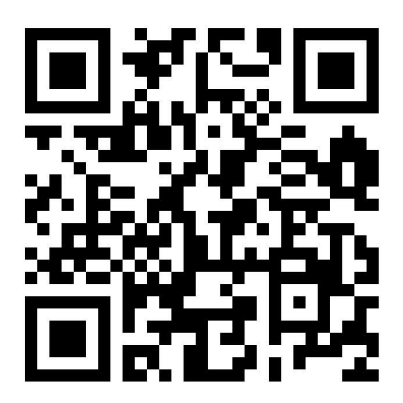

3. 続いて、Web ブラウザを起動し、音声のページ

「https://www.rekihaku.ac.jp/exhibitions/project/old/201006/sound/gender/index.html」にアクセスします。QR コードが読み取れる機器をお持ちの方は、以下のコードをご利用ください。(なお、このページはご自宅でもアクセスすることができます。)

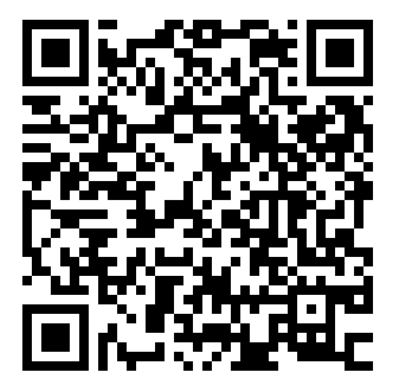

【音声ガイドの使い方】

- スマホ画面に表示される「目次」から、聞きたい物を選んでください。
- 展示室にある「章」「節」のパネルに、おおむね対応しています。

ガイドは、展示プロジェクトの下記メンバーが担当しております。 仁藤敦史、三上喜孝、小島道裕、横山百合子、鈴木卓治(登場順)

以上.

Android スマートフォン(Version10 以上)で、QR コードを読み取っても WiFi にうまく接続できない 場合は、以下の手順をお試しください。(画面は Y!mobile S5-SH(Sharp), Android Version10)

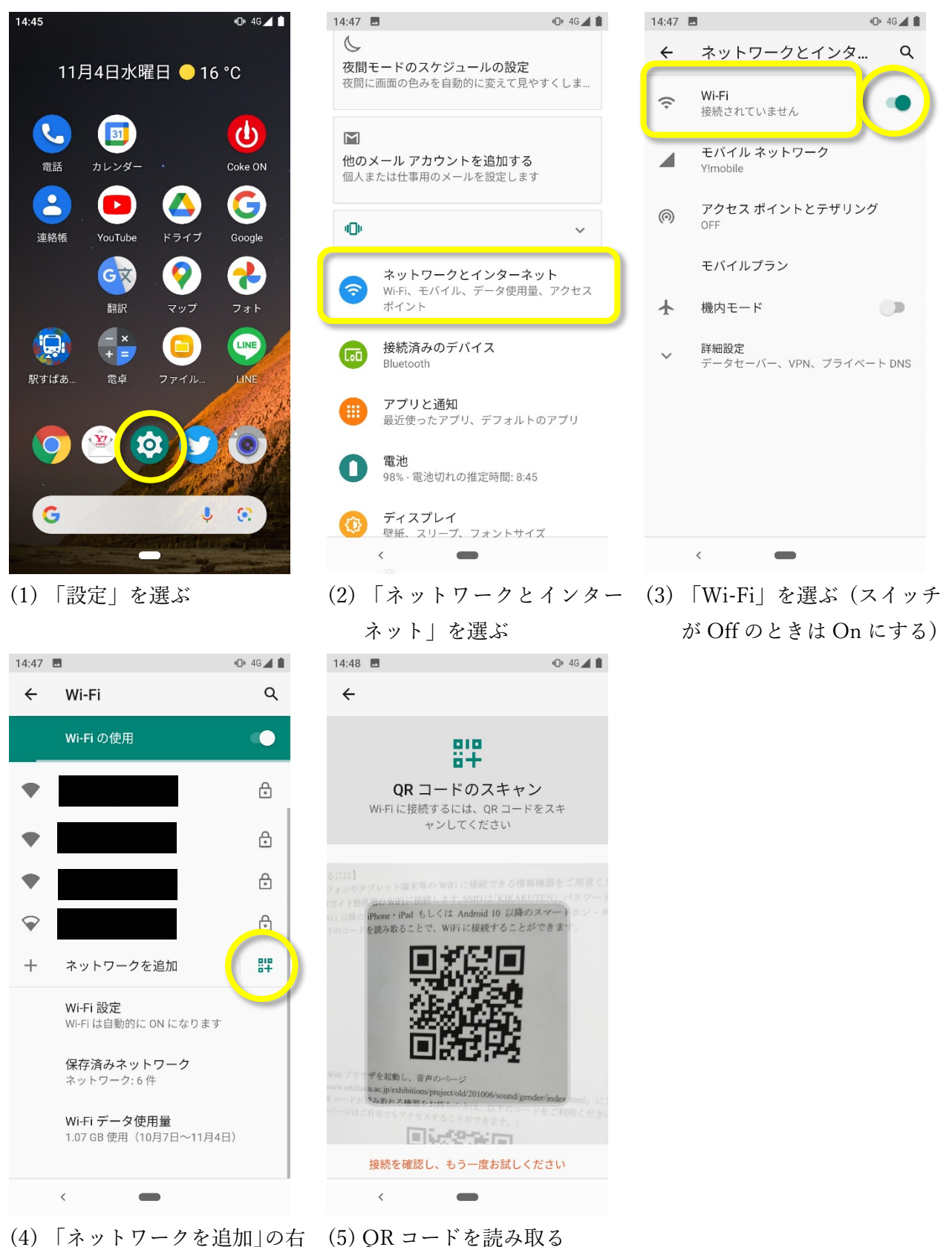

横のアイコンを選ぶ